## 4)入札(見積)結果検索

「入札(見積)結果」では、入札結果及び三者随契の見積結果が検索できます。入札(見積) の結果、落札金額、入札に参加した業者及び応札金額等が閲覧できます。

## 処理の流れ

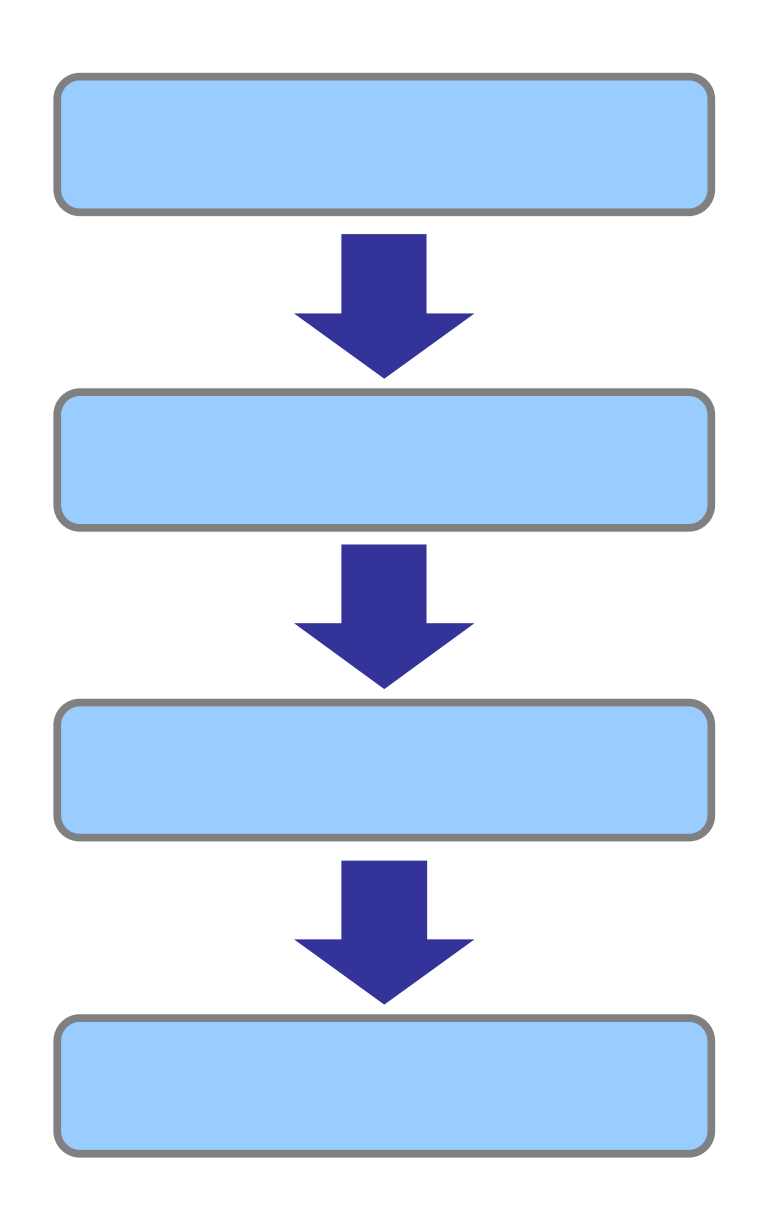

## 操作手順【入札 (見積)結果の検索】

[入札(見積)結果]タブをクリックして入札(見積)結果画面を表示します。
 自治体名、対象年度、発注機関、調達区分などの検索条件を設定し、[検索]ボタンをクリックします。

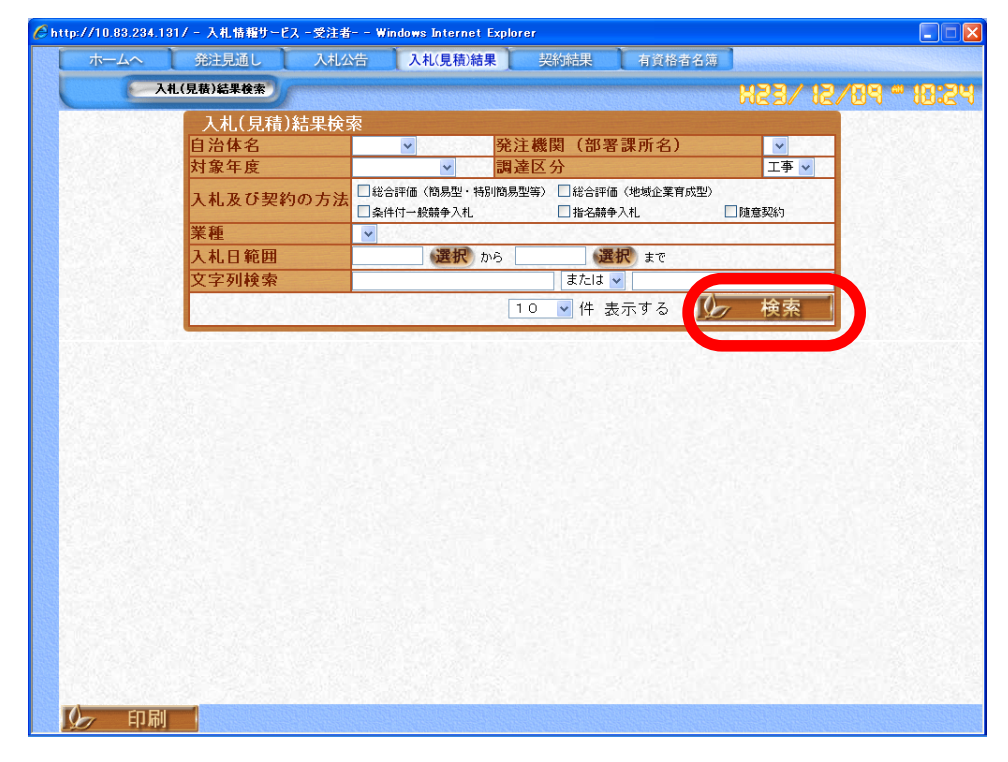

2.検索条件に合った入札(見積)結果一覧が表示されます。
 詳細な入札(見積)結果を閲覧したい場合、件名をクリックします。

| ホームへ                                                                                                    | 発注見通し                               | 入札公告 入札(見積)結果 契約結果 有資格者名簿                                            |
|----------------------------------------------------------------------------------------------------|-------------------------------------|----------------------------------------------------------------------|
| E                                                                                                    | 入札(見積)結果検索                          | * P8\SI \ESH                                                         |
| Sala                                                                                                    | 入札(見積)結果                            | 検索                                                                   |
|                                                                                                    | 自治体名                                | 宮崎県 ▼ 発注機関(部署課所名) 宮崎土木事務所 ▼                                          |
| 99.93                                                                                                    | 対象年度                                | 平成23年度 ▼ 調達区分 工事 ▼                                                   |
|                                                                                                    | 入札及び契約の方                            | 1         2         総合評価(簡易型・特別間易型等)         2         総合評価(地域企業育成型) |
|                                                                                                    | 業種                                  | V                                                                    |
| 1.2.2                                                                                                    | 入札日範囲                               | 選択 から 選択 まで                                                          |
|                                                                                                    | 文字列検索                               | OO地区 または V                                                           |
|                                                                                                    | 12.01.012.019                       | 10 V 件 表示する 10 検索                                                    |
| No                                                                                                    | ▲3 平反 呂 回県<br>入札日                   | <u>泉上定開命 宮町 小寺(507)</u><br>2 場所 <u>契約の方法</u> 業種 落札者 落札金額 結           |
| 1 平5                                                                                                    | 成23 2/09 平成23度急傾<br>号〇〇地区 急<br>対策工事 | 打策第○○<br>1 - 2 - 3 条件付一般競争入札 土木一式工事 入札者2 1,000,000円 克                |
| And in case of the local division of the local division of the loc |                                     |                                                                      |
|                                                                                                    |                                     |                                                                      |
|                                                                                                    |                                     |                                                                      |
|                                                                                                    |                                     |                                                                      |
|                                                                                                    |                                     |                                                                      |

3 . 入札 (見積)結果詳細画面が表示されます。

| 平成23年度 宮崎                                                                                                    | 県 県土                                                                                                    | 整備部 宮崎土木事                                                                                                    | 務所 入札(見積)                                                                                                    | 結果                                                                                                    | and the second second second second second second second second second second second second second second second                                                                                                    |                                          |
|----------------------------------------------------------------------------------------------------|----------------------------------------------------------------------------------------------------|----------------------------------------------------------------------------------------------------|----------------------------------------------------------------------------------------------------|----------------------------------------------------------------------------------------------------|----------------------------------------------------------------------------------------------------|------------------------------------------|
| 件名                                                                                                    | 平成23度急                                                                                                    | (傾対策第00号00地区 急傾<br>                                                                                                    | 斜地崩壞対策工事                                                                                                    |                                                                                                    |                                                                                                    |                                          |
| 调译区分                                                                                                    | 工事                                                                                                    | 3                                                                                                    | 業種                                                                                                    | 土木一式」                                                                                                    | •                                                                                                    | 1.000                                    |
| 入札及び契約の方法                                                                                                    | 条件付一般新                                                                                                    | 争入札                                                                                                    | PIC IE                                                                                                    | N.S. SAMP                                                                                                    | 7                                                                                                    |                                          |
| 入札日(見積)                                                                                                    | 平成23/12/0                                                                                                    | )                                                                                                    |                                                                                                    | and theat                                                                                                    |                                                                                                    | S. C. Star                               |
| 結果                                                                                                    | 落札                                                                                                    |                                                                                                    | 7                                                                                                    |                                                                                                    |                                                                                                    |                                          |
| 市定価格(祝込) 最低創限・調査基準価格                                                                                                    | 1,000,000円                                                                                                    |                                                                                                    | ・<br>す<br>定<br>値<br>格<br>(人<br>れ<br>書<br>比<br>転<br>最<br>低<br>割<br>限<br>・<br>調<br>香<br>基<br>進<br>(<br>)<br>(<br>)<br>(<br>)<br>)<br>(<br>)<br>)<br>)<br>(<br>)<br>)<br>)<br>)<br>(<br>)<br>)<br>)<br>(<br>)<br>)<br>)<br>(<br>)<br>)<br>)<br>(<br>)<br>)<br>)<br>)<br>(<br>)<br>)<br>)<br>)<br>(<br>)<br>)<br>)<br>)<br>)<br>(<br>)<br>)<br>)<br>(<br>)<br>)<br>)<br>(<br>)<br>)<br>)<br>)<br>)<br>)<br>)<br>(<br>)<br>)<br>)<br>)<br>)<br>)<br>)<br>)<br>(<br>)<br>)<br>)<br>)<br>)<br>)<br>)<br>(<br>)<br>)<br>)<br>)<br>)<br>)<br>)<br>)<br>)<br>)<br>)<br>)<br>)                                                                                                    | 1曲格)                                                                                                    |                                                                                                    |                                          |
| (税込)<br>応1人が                                                                                                    | 100,000                                                                                                    | 1945 - 1947 - 1947 - 1947 - 1947 - 1947 - 1947 - 1947 - 1947 - 1947 - 1947 - 1947 - 1947 - 1947 - 1947 - 1947 -                                                                                                    | (入札書比較価格)                                                                                                    | 100,000                                                                                                    |                                                                                                    | 1                                        |
| 冷化壶朝                                                                                                    | 1,000,000                                                                                                    |                                                                                                    | /舟作し1日                                                                                                    | <u> </u>                                                                                                    |                                                                                                    |                                          |
| 業者一覧                                                                                                    |                                                                                                    |                                                                                                    |                                                                                                    |                                                                                                    | and the second second                                                                                                    |                                          |
| 管内商号又は名                                                                                                    | 亦 資料                                                                                                    | 資格無しの理由                                                                                                    | 入札(見積)高                                                                                                    | 総                                                                                                    | 合評価                                                                                                    | 摘要                                       |
| (株) 富士通建設                                                                                                    |                                                                                                    |                                                                                                    | 第1回 最 1                                                                                                    | ※ 技術評価                                                                                                    | 1点 評価値                                                                                                    |                                          |
| 宮崎 富十通 太郎                                                                                                    | 有                                                                                                    | 10.001 10.002                                                                                                    | 1,000,000円                                                                                                    | Reserve                                                                                                    |                                                                                                    | 落札                                       |
| 富士通ホーム(株)                                                                                                    | 220 010                                                                                                    |                                                                                                    |                                                                                                    |                                                                                                    |                                                                                                    |                                          |
| 宮崎<br>富士通 花子                                                                                                    | 無                                                                                                    | 理由を記述                                                                                                    | 7,888円                                                                                                    |                                                                                                    | 1 1 1 1                                                                                                    | 最低制限未満                                   |
|                                                                                                    |                                                                                                    | The second second second                                                                                                    | distant sector                                                                                                    | 110.55                                                                                                    |                                                                                                    | 10 10 10 10 10 10 10 10 10 10 10 10 10 1 |
| 添付ファイル                                                                                                    |                                                                                                    | A MARINE DE MARINE                                                                                                    | the of the state of the                                                                                                    |                                                                                                    |                                                                                                    |                                          |
| 結果概要資料                                                                                                    |                                                                                                    | kekka.pdf                                                                                                    |                                                                                                    |                                                                                                    |                                                                                                    |                                          |
|                                                                                                    |                                                                                                    |                                                                                                    |                                                                                                    |                                                                                                    |                                                                                                    |                                          |
| 備考                                                                                                    |                                                                                                    | alarma a a su a su a su a su a su a su a su                                                                                                    |                                                                                                    |                                                                                                    | and the second second second second second second second second second second second second second second second                                                                                                    | and the second second                    |
|                                                                                                    |                                                                                                    |                                                                                                    |                                                                                                    |                                                                                                    |                                                                                                    |                                          |
| 印刷                                                                                                    |                                                                                                    | \$                                                                                                    | 戻る                                                                                                    |                                                                                                    |                                                                                                    |                                          |
| plus One<br>資格<br>公募方式に<br>添付ファイル                                                                                                    | )<br>:関する<br>,                                                                                                    | 5入札資格の存                                                                                                    | 百無が確認で                                                                                                    | きます。                                                                                                    |                                                                                                    |                                          |
| plus One<br>資格<br>公募方式に<br>添付ファイル<br>発注者が添<br>低入札案件<br>1)低入札                                                                                                    | 」 対応の価額                                                                                                    | る入札資格の存<br>こ資料をダウン<br>言のみ<br>吉果の概要                                                                                                    | 「無が確認で<br>ノロードでき                                                                                                    | きます。<br>ます。<br>≢                                                                                                    |                                                                                                    |                                          |
| <b>plus One</b><br>資格<br>公募方式に<br>添付ファイル<br>発注者が添<br>低入札案件<br>1)低入札<br>2)低入札                                                                                                    | 」<br>関<br>、<br>対<br>の<br>価<br>結<br>に<br>に<br>に<br>に<br>に<br>に<br>に<br>に<br>に<br>に<br>に<br>に<br>に                                                                                                    | る入札資格の存<br>と資料をダウン<br>言のみ<br>吉果の概要<br>周査の資料また                                                                                                    | ョ無が確認で<br>ノロードでき<br>こは精算内訳                                                                                                    | きます。<br>ます。<br>書                                                                                                    |                                                                                                    |                                          |
| plus One<br>資格<br>公募方式に<br>添付ファイル<br>発注者が添<br>低入札案件<br>1)低入札<br>2)低入札                                                                                                    | )<br>関<br>、<br>対<br>の<br>価<br>結<br>に<br>、<br>、<br>、<br>、<br>、<br>、<br>、<br>、<br>、<br>、<br>、<br>、<br>、                                                                                                    | 3入札資格の存<br>こ資料をダウン<br>含のみ<br>吉果の概要<br>間査の資料また                                                                                                    | 「<br>ードでき<br>には精算内訳                                                                                                    | きます。<br>ます。<br>書                                                                                                    |                                                                                                    |                                          |
| plus One<br>資格<br>公募方式に<br>添付ファイル<br>発注者が添<br>低入札案件<br>1)低入札<br>2)低入札                                                                                                    | 二<br>関<br>、<br>行<br>の<br>価<br>結<br>間<br>し<br>て<br>る<br>の<br>の<br>橋<br>黒<br>に<br>の<br>の<br>価<br>結<br>思<br>、<br>に<br>の<br>の<br>の<br>の<br>の<br>の<br>の<br>の<br>の<br>の<br>の<br>の<br>の<br>の<br>の<br>の<br>の<br>の                                                                                                    | 5 入札資格の存<br>こ資料をダウン<br>合のみ<br>吉果の概要<br>周査の資料また<br>→<br>ス社会手<br>→<br>ス社の時間を                                                                                                    | クロードでき<br>とは精算内訳                                                                                                    | きます。<br>ます。<br>書                                                                                                    | / 12 / 12 - 1                                                                                                    |                                          |
| plus One<br>資格<br>公募方式に<br>添付ファイル<br>発注者が添<br>低入札案件<br>1)低入札<br>2)低入札                                                                                                    | 二<br>、<br>対<br>の<br>価<br>結<br>に<br>、<br>、<br>、<br>、<br>、<br>、<br>、<br>、<br>、<br>、<br>、<br>、<br>、                                                                                                    | 5<br>入札資格の存<br>こ資料をダウン<br>うのみ<br>吉果の概要<br>周査の資料また<br>2442年 Xindows Internet For<br>2442年 Xindows Internet For<br>2442年 Xindows Internet For<br>2442年 Xindows Internet For                                                                                                    | 「<br>カードでき<br>には精算内訳                                                                                                    | きます。<br>ます。<br>書<br><sup>#233</sup>                                                                                                    | / 12/89 = 1                                                                                                    |                                          |
| plus One<br>資格<br>公募方式に<br>添付ファイル<br>発注者が添<br>低入札案件<br>1)低入札<br>2)低入札                                                                                                    | 二<br>関<br>、<br>対<br>の<br>価<br>結<br>果<br>し<br>た<br>る<br>名<br>経<br>、<br>記<br>、<br>に<br>の<br>の<br>価<br>結<br>果<br>、<br>で<br>の<br>の<br>の<br>の<br>の<br>の<br>の<br>の<br>の<br>の<br>の<br>の<br>の<br>の<br>の<br>の<br>の<br>の                                                                                                    | 5<br>入札資格の存<br>こ資料をダウン<br>合のみ<br>吉果の概要<br>周査の資料また<br>入社会 私気協議<br>4<br>人社会 (人生)<br>人社会 (人生)<br>人士)<br>(人生)<br>(人生)<br>(人世)<br>(人生)<br>(人生)<br>((人生)<br>((人生)<br>((人生))<br>(((L))<br>(((L)))<br>(((L)))<br>((((L))))<br>((((L))))<br>((((L))))<br>((((L))))<br>((((L))))<br>((( |                                                                                                    | きます。<br>ます。<br>書<br><sup>#200</sup>                                                                                                    | / 12/09 - 1                                                                                                    |                                          |
| plus One<br>資格<br>公募方式に<br>添付ファイル<br>発注者が添<br>低入札案件<br>1)低入札<br>2)低入札                                                                                                    | 、<br>対<br>の<br>価<br>結<br>に<br>、<br>、<br>、<br>、<br>、<br>、<br>、<br>、<br>、<br>、<br>、<br>、<br>、                                                                                                    | 5<br>入札資格の存<br>こ資料をダウン<br>合のみ<br>吉果の概要<br>周査の資料また<br>入払券 入私気積満累<br>4<br>人気の<br>人社会 (14)<br>二、<br>大社の<br>、<br>大社の<br>、<br>大社の<br>、<br>大社の<br>、<br>大社の<br>、<br>、<br>大社の<br>、<br>、<br>、<br>、<br>、<br>、<br>、<br>、<br>、<br>、<br>、<br>、<br>、                                                                                                    |                                                                                                    | きます。<br>ます。<br>書<br>M23                                                                                                    | / 12/09 - 1                                                                                                    |                                          |
| plus One<br>資格<br>公募方式に<br>添付ファイル<br>発注者が添<br>低入札案件<br>1)低入札<br>2)低入札<br>2)低入札                                                                                                    | 、<br>対<br>の<br>価<br>結<br>開<br>し<br>た<br>着<br>総<br>派<br>こ<br>で<br>、<br>、<br>、<br>、<br>、<br>、<br>、<br>、<br>、<br>、<br>、<br>、<br>、                                                                                                    | 5<br>入札資格の存<br>こ資料をダウン<br>合のみ<br>吉果の概要<br>周査の資料また<br>2445-2<br>入札条税結果<br>44.65.644<br>第二を単約0000002 全44<br>11-2-3<br>1-484+24.                                                                                                    |                                                                                                    | きます。<br>ます。<br>書<br><sup>#235</sup><br>M23,                                                                                                    | / ;2/;39 = ;                                                                                                    |                                          |
| plus One<br>資格<br>公募方式に<br>添付ファイル<br>発注者が添<br>低入札案件<br>1)低入札<br>2)低入札<br>2)低入札                                                                                                    | 、<br>対<br>の<br>の<br>法<br>編<br>調<br>し<br>た<br>、<br>に<br>、<br>、<br>、<br>、<br>、<br>、<br>、<br>、<br>、<br>、<br>、<br>、<br>、                                                                                                    | 5<br>入札資格の存<br>こ資料をダウン<br>合のみ<br>吉果の概要<br>周査の資料また<br>ス社会 入札気積積<br>本<br>4<br>11-2-3<br>1-4849入札<br>50205                                                                                                    |                                                                                                    | きます。<br>ます。<br>書<br><sup>#255</sup><br>M23/                                                                                                    | / 12/09 - 1                                                                                                    |                                          |
| plus One<br>資格<br>公募方式に<br>添付ファイル<br>発注者が添<br>低入札案件<br>1)低入札<br>2)低入札<br>2)低入札                                                                                                    | 、<br>対<br>の<br>の<br>方法<br>、<br>、<br>、<br>、<br>、<br>、<br>、<br>、<br>、<br>、<br>、<br>、<br>、                                                                                                    | 5<br>入札資格の存<br>ご資料をダウン<br>合のみ<br>吉果の概要<br>周査の資料また<br>2月ま-4 Windows Internal Ext<br>2月まま-4 Windows Internal Ext<br>2月まま-2 Windows Internal Ext<br>2月まま-2 Windows Internal Ext<br>2月まま-2 Windows Internal Ext<br>2月まま-2 Windows Internal Ext<br>2月まま-2 Windows Internal Ext<br>2月まま-2 Windows Internal Ext<br>2月まま-2 Windows Internal Ext<br>2月まま-2 Windows Internal Ext<br>2月まままた。<br>2月まま-2 Windows Internal Ext<br>2月まままた。<br>2月ままた。<br>2月また。<br>2月また。<br>2月                                                                                           | <ul> <li>         日無が確認で     </li> <li>         ノロードでき     </li> <li>         とは精算内訳     </li> <li>         文約成果     </li> <li>         教育成果     </li> <li>         オ資格     </li> <li>         第一次回答(人生者比較優考)     </li> </ul>                                                                                                    | きます。<br>ます。<br>書<br>M23/<br>H23/                                                                                                    | / <del>12/09 –</del> 1                                                                                                    |                                          |
| plus One<br>資格<br>公募方式に<br>添付ファイル<br>発注者が添<br>低入札案件<br>1)低入札<br>2)低入札<br>2)低入札<br>(学http://10/83/294.15/1/-7<br>(学校294年度<br>件名<br>場所<br>調達区分<br>入札及び契約<br>人札及び契約<br>(大札及び契約<br>(大札及び契約<br>(大札及び契約)<br>(大利用)(見解)<br>結果<br>学変編像(限点)<br>概義期件: 調査(限点)                                                                                                    | 、<br>、<br>、<br>、<br>、<br>、<br>、<br>、<br>、<br>、<br>、<br>、<br>、                                                                                                    | <ol> <li>3入札資格の存</li> <li>ご資料をダウン</li> <li>うのみ</li> <li>吉果の概要</li> <li>周査の資料また</li> <li>ス社会 入礼気積積度</li> <li>ス社会 入礼気積積度</li> <li>ス社会 入礼気積積度</li> <li>(山口川山県の)のの(ME 2014)</li> <li>(山口川山県の)</li> <li>(山口川山県の)</li> <li>(山山県の)</li> <li>(山山県の)</li></ol>                                                                                                    |                                                                                                    | きます。<br>ます。<br>書<br><sup>3200</sup><br><sup>100,0007</sup>                                                                                                    | / <del>12/09 ~ 1</del>                                                                                                    |                                          |
| plus One<br>資格<br>公募方式に<br>添付ファイル<br>発注者が添<br>低入札案件<br>1)低入札<br>2)低入札<br>2)低入札<br>(学http://10/83/294.15/1/-7<br>(学校23/4)度<br>(学校23/4)度<br>(学校23/4)度<br>(学校23/4)度<br>(学校23/4)度<br>(学校23/4)度<br>(学校23/4)度<br>(学校23/4)度<br>(学校23/4)度<br>(学校23/4)度<br>(学校23/4)度<br>(学校23/4)度<br>(学校23/4)度<br>(学校23/4)度<br>(学校23/4)度<br>(学校23/4)度<br>(学校23/4)度<br>(学校23/4)度<br>(学校23/4)<br>(学校23/4)<br>(<br>)<br>(学校23/4)<br>(<br>)<br>(<br>)<br>(<br>)<br>(<br>)<br>(<br>)<br>(<br>)<br>(<br>)<br>(<br>)<br>(<br>)<br>(                                                                                                    | 、<br>、<br>、<br>、<br>、<br>、<br>、<br>、<br>、<br>、<br>、<br>、<br>、                                                                                                    | 5<br>入札資格の存<br>ご資料をダウン<br>合のみ<br>吉果の概要<br>周査の資料また<br>2<br>2<br>2<br>3<br>2<br>2<br>3<br>2<br>3<br>2<br>3<br>2<br>3<br>2<br>3<br>2<br>3<br>2<br>3<br>2<br>3<br>2<br>3<br>2<br>3<br>2<br>3<br>2<br>3<br>2<br>3<br>2<br>3<br>2<br>3<br>2<br>3<br>2<br>3<br>2<br>3<br>2<br>3<br>2<br>3<br>2<br>3<br>3<br>2<br>3<br>3<br>3<br>3<br>3<br>3<br>3<br>3<br>3<br>3<br>3<br>3<br>3                                                                                                    | <ul> <li>         日無が確認で         ノロードでき         ノロードでき         とは精算内訳         とは精算内訳         マジーボーン         マジーボーン         マジーボーン         マジーボーン         マジーボーン         マジーボーン         マジーボーン         マジーボーン         マジーボーン         マジーボーン         マジーボーン         マジーボーン         マジード         マジード         マジー         マジー         マジー<td>きます。<br/>ます。<br/>書<br/><sup>53万円</sup><br/>M23/<br/>L±ホーズII#</td><td>/ <del>12/09 ~ 1</del></td><td></td></li></ul> | きます。<br>ます。<br>書<br><sup>53万円</sup><br>M23/<br>L±ホーズII#                                                                                                    | / <del>12/09 ~ 1</del>                                                                                                    |                                          |
| plus One<br>資格<br>公募方式に<br>添付ファイル<br>発注者が添<br>低入札案件<br>1)低入札<br>2)低入札<br>2)低入札                                                                                                    | 、<br>、<br>、<br>、<br>、<br>、<br>、<br>、<br>、<br>、<br>、<br>、<br>、                                                                                                    | 5<br>入札資格の存<br>ご資料をダウン<br>合のみ<br>吉果の概要<br>周査の資料また<br>2<br>秋松音 入札県前諸果<br>化県前諸果<br>11-2-3<br>1-総時入札<br>5/12/09<br>100円<br>100円                                                                                                    | <ul> <li>         ・・・・・・・・・・・・・・・・・・・・・・・・・・・・・</li></ul>                                                                                                    | さます。<br>ます。<br>書<br><sup>4251</sup><br><sup>100,000円</sup><br><sup>ス442</sup>                                                                                                    | / 2/ 09 - 1                                                                                                    |                                          |
| plus One<br>資格<br>公募方式に<br>添付ファイル<br>発注者が添<br>低入札案件<br>1)低入札<br>2)低入札<br>2)低入札<br>2)低入札<br>2)低入札<br>2)低入札<br>2)低入札<br>2)低入札<br>2)低入札<br>5<br>5<br>5<br>5<br>5<br>5<br>5<br>5<br>5<br>5<br>5<br>5<br>5<br>5<br>5<br>5<br>5<br>5<br>5                                                                                                    | 、<br>、<br>、<br>、<br>、<br>、<br>、<br>、<br>、<br>、<br>、<br>、<br>、                                                                                                    | 5<br>入札資格の存<br>ご資料をダウン<br>合のみ<br>吉果の概要<br>周査の資料また<br>2<br>2<br>2<br>2<br>2<br>2<br>2<br>2<br>2<br>2<br>2<br>2<br>2                                                                                                    | <ul> <li>         ・ 一 ドでき         ・ しードでき         ・ し、 は 精算内訳         ・ し、 は 精算内訳         ・ し、 は 精算内訳         ・ 取締         ・ 取締         ・ 取締         ・ 取         ・ 取         ・ 取</li></ul>                                                                                                    | さます。<br>ます。<br>書<br><sup>第235</sup><br><u>H23</u><br>Lt <sup>x</sup> -式I <sup>#</sup>                                                                                                    | <ul> <li>/ ;2, · ()-9, - ;</li> <li>· · · · · · · · · · · · · · · · · · ·</li></ul>                                                                                                    |                                          |
| plus One<br>資格<br>公募方式に<br>添付ファイル<br>発注者が添<br>低入札案件<br>1)低入札<br>2)低入札<br>2)低入札<br>2)低入札<br>2)低入札<br>2)低入札<br>2)低入札<br>2 <u>)</u> 低入札<br>5<br>(件名<br>場所<br>調達区 (現約)<br>幕果<br>平成23年度<br>(件名<br>場所<br>調達区 (現約)<br>幕果<br>王建橋(低知)<br>第1,100<br>(月前)<br>第1,100<br>(月前)<br>(月前)<br>(月前)<br>(月前)<br>(月前)<br>(月前)<br>(月前)<br>(月前)                                                                                                    | 、<br>、<br>、<br>、<br>、<br>、<br>、<br>、<br>、<br>、<br>、<br>、<br>、                                                                                                    | 5<br>入札資格の存<br>ご資料をダウン<br>合のみ<br>吉果の概要<br>周査の資料また<br>2<br>2<br>2<br>2<br>2<br>2<br>2<br>2<br>2<br>2<br>2<br>2<br>3<br>2<br>2<br>2<br>2<br>2<br>2<br>2<br>2<br>2<br>2<br>2<br>2<br>2                                                                                                    |                                                                                                    | さます。<br>ます。<br>ます。<br>ま<br>* <sup>2500</sup><br>(11-52)<br>(10-000円<br>スルギ2<br>(10-000円<br>スルギ2<br>(10-000円<br>スルギ2)<br>(10-000円<br>スルギ2)<br>(10-000円<br>スルギ2)<br>(10-000円<br>スルギ2)<br>(10-000円<br>スカルギ2)<br>(10-000円<br>スカルギ2)<br>(10-000円<br>(10-000円<br>(10-000円<br>(10-000円<br>(10-000円<br>(10-000円<br>(10-000円<br>(10-000円<br>(10-000円<br>(10-000円<br>(10-000円<br>(10-000円<br>(10-000<br>(10-000<br>(10-000<br>(10-000)<br>(10-000)<br>(10-0 | <ul> <li>/ 12/09 つ (</li> <li>)</li> <li>)</li></ul> |                                          |
| plus One<br>資格<br>公募方式に<br>添付ファイル<br>発注者が添<br>低入札案件<br>1)低入札<br>2)低入札<br>2)低入札<br>2)低入札<br>2)低入札<br>2)低入札<br>2)低入札<br>2 <u>)</u> 低入札<br>2 <u>)</u> 低入札<br>2 <u>)</u> 低入札<br>2 <u>)</u> 低入札<br>2 <u>)</u> 低入札<br>2 <u>)</u><br>(1)<br>(1)<br>(1)<br>(1)<br>(1)<br>(1)<br>(1)<br>(1)<br>(1)<br>(1)                                                                                                    | 、<br>、<br>、<br>、<br>、<br>、<br>、<br>、<br>、<br>、<br>、<br>、<br>、                                                                                                    | <ol> <li>入札資格の存</li> <li>資料をダウン</li> <li>のみ</li> <li>日本の概要</li> <li>商査の資料また</li> <li>ス化気気 入札気積満また</li> <li>ス化気気 入札気積満また</li> <li>ス化気気 入札気積満また</li> <li>ス化気気 気気 気(1-45)</li> <li>ス化気気 気(1-45)</li> <li>ス化気気 気(1-45)</li> <li>ス化気気 気(1-45)</li> <li>ス化気気 気(1-45)</li> <li>ス化気気 気(1-45)</li> <li>スペリー</li> <li>ローマー</li> <li>マストレー</li> <li>マストレー<!--</td--><td><ul> <li>         ・・・・・・・・・・・・・・・・・・・・・・・・・・・・・</li></ul></td><td>さます。<br/>ます。<br/>書<br/><sup>2335</sup><br/>8235<br/>8235<br/>8235<br/>8235<br/>8235<br/>8235<br/>8235<br/>8235</td><td><ul> <li>/ 12/33 ~ 1</li> <li>56値 摘要<br/>落机</li> </ul></td><td></td></li></ol>                                                                                                    | <ul> <li>         ・・・・・・・・・・・・・・・・・・・・・・・・・・・・・</li></ul>                                                                                                    | さます。<br>ます。<br>書<br><sup>2335</sup><br>8235<br>8235<br>8235<br>8235<br>8235<br>8235<br>8235<br>8235                                                                                                    | <ul> <li>/ 12/33 ~ 1</li> <li>56値 摘要<br/>落机</li> </ul>                                                                                                    |                                          |
| plus One<br>資格<br>公募方式に<br>添付ファイル<br>発注者が添<br>低入札案件<br>1)低入札<br>2)低入札<br>2)低入札<br>2)低入札<br>2)低入札<br>2)低入札<br>2)低入札<br>2)低入札<br>2)低入札<br>2)低入札<br>2)低入札<br>2)低入札<br>2)低入札<br>2)低入札                                                                                                    | 、<br>、<br>、<br>、<br>、<br>、<br>、<br>、<br>、<br>、<br>、<br>、<br>、                                                                                                    | 3 入札資格の存<br>注資料をダウン<br>うのみ<br>吉果の概要<br>周査の資料また<br>ス化気積結果<br>化気気が良いないないたい<br>ス化気積結果<br>ス化気積結果<br>ス化気積結果<br>ス化気積結果<br>ス化気積結果<br>ス化気積結果<br>ス化気積結果<br>ス化気積結果<br>ス化気積結果<br>ス化気積結果<br>ス化気積結果<br>ス化気積<br>ス化気積<br>ス化気積<br>ス化気積<br>ス化気積<br>ス化気積<br>ス化気積<br>ス化気積<br>ス化気積<br>ス化気積<br>ス化気積<br>ス化気積<br>ス<br>ス<br>ス<br>ス<br>ス<br>ス<br>、<br>、                                                                                                    |                                                                                                    | さます。<br>ます。<br>書<br><sup>4300</sup><br><sup>100,000円</sup><br><sup>100,000円</sup><br><sup>100,000円</sup><br><sup>101,000円</sup><br><sup>101,000円</sup>                                                                                                    | 12/89 - 1<br>12/89 - 1<br>1<br>1<br>1<br>1<br>1<br>1<br>1<br>1<br>1<br>1<br>1<br>1<br>1<br>1<br>1<br>1<br>1<br>1                                                                                                    |                                          |
| plus One<br>資格<br>公募方式に<br>添付ファイル<br>発注者が添<br>低入札案件<br>1)低入札<br>2)低入札<br>2)低入札<br>2)低入札<br>2)低入札<br>2)低入札<br>2)低入札<br>2 <u>)</u> 低入札<br>5<br>(年4)<br>(年4)<br>(年4)<br>(年4)<br>(年4)<br>(年4)<br>(年4)<br>(年4)                                                                                                    | 、<br>、<br>、<br>、<br>、<br>、<br>、<br>、<br>、<br>、<br>、<br>、<br>、                                                                                                    | 3 入札資格の存 5 入札資格の存 5 資料をダウン 6 のみ 6 のみ 6 のみ 7 思考の概要 8 査の資料また 7 見まくの資料また 7 見まくの資料また 7 見まくの資料また 7 見まくの資料また 7 見まくの資料また 7 見まくの資料また 7 見まくの 7 目前ののの地区 全地 7 目前ののの地区 全地 7 目前ののの地区 全地 7 目前ののの地区 全地 7 目前ののの地区 全地 7 目前ののの地区 全地 7 目前ののの地区 7 目前ののの地区 7 目前ののの地区 7 目前ののの地区 7 目前ののの地区 7 目前ののの地区 7 目前ののの地区 7 目前ののの地区 7 目前ののの地区 7 目前ののの地区 7 目前ののの地区 7 目前ののの地区 7 目前ののの地区 7 目前ののの地区 7 目前のののの地区 7 目前のののの 7 目前ののののの地区 7 目前のののの地区 7 目前のののののののののののののののののののののののののののののののののののの                                                                                                    |                                                                                                    | さます。<br>ます。<br>書<br><sup>4355</sup><br><sup>100,000円</sup><br><sup>100,000円</sup><br><sup>101,000円</sup><br><sup>101,000円</sup>                                                                                                    | 112/03 ~ 1<br>                                                                                                    |                                          |
| plus One<br>資格<br>公募方式に<br>添付ファイル<br>発注者が添<br>低入札案件<br>1)低入札<br>2)低入札<br>2)低入札<br>2)低入札<br>2)低入札<br>(年4<br>場所<br>調達区分<br>入札2024年度<br>件名<br>場所<br>調達区分<br>入札2024年度<br>(年3<br>場所)<br>高社会和<br>文社(2年)<br>(年3)<br>(年3)<br>(年3)<br>(年3)<br>(年3)<br>(年3)<br>(年3)<br>(年                                                                                                    | に開する<br>に<br>開する<br>に<br>一<br>に<br>の<br>よ<br>に<br>の<br>場<br>に<br>の<br>よ<br>に<br>の<br>場<br>に<br>の<br>し<br>た<br>に<br>の<br>し<br>た<br>に<br>の<br>の<br>し<br>た<br>に<br>の<br>し<br>た<br>に<br>の<br>の<br>し<br>た<br>に<br>の<br>し<br>た<br>に<br>の<br>の<br>し<br>た<br>に<br>の<br>の<br>し<br>た<br>こ<br>の<br>の<br>し<br>た<br>こ<br>の<br>の<br>し<br>た<br>の<br>し<br>た<br>こ<br>の<br>の<br>し<br>た<br>こ<br>の<br>の<br>し<br>た<br>こ<br>の<br>の<br>し<br>た<br>こ<br>の<br>の<br>し<br>た<br>の<br>し<br>た<br>こ<br>の<br>の<br>し<br>た<br>こ<br>の<br>の<br>の<br>し<br>た<br>の<br>し<br>た<br>の<br>の<br>の<br>し<br>た<br>の<br>し<br>た<br>の<br>の<br>の<br>の<br>の<br>の<br>の<br>の<br>の<br>の<br>の<br>の<br>こ<br>の<br>の<br>の<br>の<br>の<br>の<br>の<br>の<br>こ<br>の<br>の<br>の<br>の<br>し<br>た<br>の<br>の<br>の<br>の<br>の<br>の<br>の<br>の<br>の<br>の<br>し<br>の<br>の<br>の<br>の<br>の<br>の<br>の<br>の<br>の<br>の<br>の<br>の<br>の | <ol> <li>3人札資格の存</li> <li>2資料をダウン</li> <li>うのみ</li> <li>吉果の概要</li> <li>周査の資料また</li> <li>スは公告 文和見報意</li> <li>第二次日本</li> <li>第二次日本</li> <li>第二次日本</li> <li>第二次日本</li> <li>第二次日本</li> </ol>                                                                                                    |                                                                                                    | さます。<br>ます。<br>書<br><sup>お ()</sup><br><sup>()</sup><br><sup>()</sup><br><sup>()</sup><br><sup>()</sup><br><sup>()</sup><br><sup>()</sup><br><sup>()</sup><br><sup></sup>                                                                                                    | 12/08 ~ 1<br>                                                                                                    |                                          |
| plus One<br>資格<br>公募方式に<br>添付ファイル<br>発注者が添<br>低入札案件<br>1)低入札<br>2)低入札<br>2)低入札<br>2)低入札<br>2)低入札<br>2)低入札<br>2)低入札<br>(年名<br>場所<br>調達区分<br>入札2592<br>入札2592<br>入札2592<br>入札2592<br>(年名<br>場所<br>調達区分<br>入札2592<br>(年名<br>場所<br>調達区分<br>入札2592<br>(年名<br>場所<br>調達区分<br>入札2592<br>(年名<br>場所<br>調達区分<br>入札2592<br>(年名<br>場所<br>調達区分<br>入札2592<br>(年名<br>場所<br>調達区分<br>人札2592<br>(年名<br>場所<br>調達区分<br>人札2592<br>(年名<br>場所<br>高<br>注意)<br>(年<br>(年<br>名<br>場)<br>(年<br>名<br>場)<br>(年<br>名<br>(年<br>名<br>(年<br>名<br>)<br>(年<br>2)<br>(年<br>2)<br>(年)<br>(年)<br>(年<br>2)<br>(年)<br>(年)<br>(年)<br>(年)<br>(年)<br>(年)<br>(年)<br>(年)<br>(年)<br>(年 | 、<br>、<br>、<br>、<br>、<br>、<br>、<br>、<br>、<br>、<br>、<br>、<br>、                                                                                                    | 3 入札資格の存 5 入札資格の存 5 資料をダウン 6 のみ 6 のみ 6 のみ 7 思考の概要 8 査の資料また 7 記録 の資料また 7 記録 の資料また 7 記録 28 読んの用の 7 記録 28 読んの用の 7 記録 28 読ん しの理由 7 読ん 資格無しの理由 7 読ん 資格無しの理由 7 読ん 資格無しの理由 7 読ん 資格無しの理由 7 読ん 資格無しの理由 7 読ん 資格無しの理由 7 読ん 資格無しの理由 7 読ん 資格 たんの理由 7 読ん 資格 たんの理由 7 読ん 資格 たんの理由 7 読ん 資格 たんの理由 7 読ん 資格 たんの理由                                                                                                    |                                                                                                    | さます。<br>ます。<br>書<br><sup>43万万</sup><br>はとろ。<br><sup>100,000円</sup><br>入礼学2<br><sup>100,000円</sup><br>入礼学2<br><sup>101,000円</sup>                                                                                                    | 12/03 ~ 1<br>1<br>1<br>1<br>1<br>1<br>1<br>1<br>1<br>1<br>1<br>1<br>1<br>1<br>1<br>1<br>1<br>1<br>1                                                                                                    |                                          |

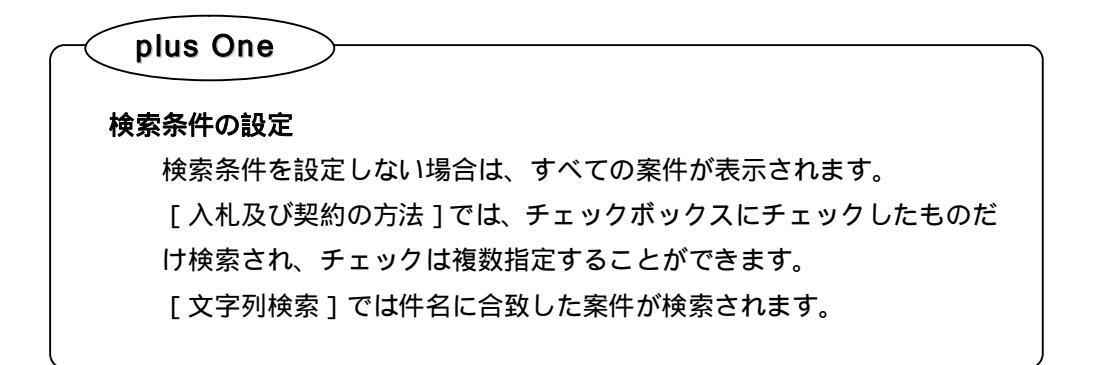

| 入礼(見橫)結果検索 |                                                                         |
|------------|-------------------------------------------------------------------------|
|            |                                                                         |
| 入札(見積)結果検索 |                                                                         |
| 自治体名       | 宮崎県 ▼ 発注機関(部署課所名) 宮崎土木事務所 ▼                                             |
| 対象牛皮       | - IA2 S ++ IA2 ▼ IMM IELC /J 上サ ▼<br>□ 総合評価(簡易型・特別簡易型等) □ 総合評価(地域企業育成型) |
| 人札及び契約の方法  | □条件付一般競争入札 □建意契約                                                        |
| 業種         |                                                                         |
| 入札日範囲      | (選択 から (選択 まで                                                           |
| 又子列楔茶      |                                                                         |
|            |                                                                         |
|            |                                                                         |
|            |                                                                         |
|            | 条件に一致する情報はありません。                                                        |
|            |                                                                         |